# AUTOMAATSED TAUSTATOIMINGUD

#### (Standard Books 8 versiooni põhjal)

Standard Books 8.5 versioonis on seadistada automaatsed taustatoimingud, mis käivitavad kasutaja poolt valitud ajal **aruande saatmise e-mailile** või **hoolduse**.

#### **KASUTAMINE**

Selleks, et lisada uus automaatne taustatoiming, avage seadistus:

• Üldine > Seadistused > Automaatsed taustatoimingud > Koosta Uus

|                            |                  |             |           |      | - 10 |  |            |         |           |             |              |  |  |  |
|----------------------------|------------------|-------------|-----------|------|------|--|------------|---------|-----------|-------------|--------------|--|--|--|
|                            | Üldine Tehniline |             |           |      |      |  |            | Üldine  | Tehniline |             |              |  |  |  |
| Kommentaar                 |                  | _ 0         | Aktiivne  |      |      |  | Kommentaar |         |           | _ 0         | Aktiivne     |  |  |  |
| Tüüp                       | Aruanne          |             |           |      |      |  | Tüüp       | Hooldus |           |             |              |  |  |  |
| Aruanne                    |                  |             |           |      |      |  | Hooldus    |         |           |             |              |  |  |  |
| E-maili saaja <sub>-</sub> |                  |             |           |      |      |  |            | Periood |           | Käivita iga |              |  |  |  |
|                            | Aruande meedia   | Käivita iga |           |      |      |  |            | Puudub  | Päev      |             |              |  |  |  |
|                            | Programmi sisene | Päev        |           |      |      |  |            | Päev    |           | Nädal       |              |  |  |  |
|                            | Pdf fail         | Nädal       |           |      |      |  |            | Kuu     |           | Kuu         | itamisa kall |  |  |  |
|                            | Periood          | Käivitamis  | mice kell |      |      |  |            | Aasta   |           |             |              |  |  |  |
|                            | O Puudub         |             | inise ken | <br> |      |  |            |         |           |             |              |  |  |  |
|                            | O Nädal          |             |           |      |      |  |            |         |           |             |              |  |  |  |
|                            | Kuu              |             |           |      |      |  |            |         |           |             |              |  |  |  |
|                            | O Aasta          |             |           |      |      |  |            |         |           |             |              |  |  |  |
|                            |                  |             |           |      |      |  |            |         |           |             |              |  |  |  |
|                            |                  |             |           |      |      |  |            |         |           |             |              |  |  |  |
|                            |                  |             |           |      |      |  |            |         |           |             |              |  |  |  |

Teile avaneb uus aken, kuhu tuleb sisestada automaatse tautatoimingu seadistused:

- Kommentaar Vabas vormis määratud nimetus Teie poolt loodud automaatsele taustatoimingule
- **Tüüp** Automaatse taustatoimingu tüüp. Saate valida, kas Standard Books käivitab <u>hooldust</u> või <u>saadab aruannet</u> e-mailile.
- Aruanne NB! Valik nähtav ainult <u>Tüüp: Aruanne</u> puhul. Saate valida, millist Standard Books'i aruannet hakatakse Teile e-mailile saatma.
- **Hooldus** NB! Valik nähtav ainult <u>Tüüp: Hooldus</u> puhul. Saate valida, millist Standard Books'i hooldust hakatakse automaatselt käivitama.
- E-maili saaja NB! Valik nähtav ainult <u>Tüüp: Aruanne</u> puhul. Antud väljale sisestage e-maili aadress, millele Standard Books hakkab eelnevalt valitud aruannet saatma.
  - NB! Selleks, et Standard Books saaks saata e-maile, tuleb seadistada Standard Books e-mailide saatmiseks. Juhendi leiate <u>SIIT</u>.

Lisaks tuleb lisada e-mailiga isik seadistusse **moodul E-mail ja kaustad > Seadistused > E-maili ja kaustade seadistused > <u>Süsteemist</u>. Antud seadistus määrab, millise emaili pealt (***Saatja***) Standard Books aruandeid saatma hakkab.** 

- Aruande meedia Valige, millisel kujul soovite aruande tulemust e-mailile saada.
- **Periood** Antud sektsioonis saab valida automaatse taustatoimingu poolt käivitatava hoolduse/aruande periood. Periood arvestatakse käivitamise hetkest. Kasutaja saab valida

## excellent

valikute Puudub, Päev, Nädal, Kuu ja Aasta vahel.

Valikud määravad perioodi ühiku, mida saab täiendada väljal **Perioodi pikkus** oleva väärtusega. (*Näiteks ühik <u>Päev</u> ja perioodi pikkus <u>4</u>, siis kasutajale koostatakse aruanne perioodiga, mis on 4 päeva pikk ja mitte arvestades käivitamise päeva.*)

Kui kasutajal on soov ka arvesse võtta jooksev **Päev**, **Nädal**, **Kuu** ja **Aasta**, siis on võimalik määrata linnuke **K.a. praegune**. Sellisel juhul võetakse arvesse käivitamise hetke **Päev**, **Nädal**, **Kuu** ja **Aasta**.

- Käivita iga Saate valida, kui tihti Standard Books automaatse taustatoimingu käivitab. Kasutaja saab valida järgnevate valikute vahel:
  - Päev Taustatoiming käivitatakse iga päev.
  - Nädal Taustatoiming käivitatakse iga nädal. Täiendavalt tuleb täita väli Käivita päeval numbriga vahemikus 1 kuni 7.
  - Kuu Taustatoiming käivitatakse <u>iga kuu</u>. Täiendavalt tuleb täita väli Käivita päeval numbriga vahemikus 1 kuni 31.
  - Käivita päeval Väljale sisestatakse päeva number <u>nädalas (1-7)</u> või kuus (1-31).
  - **Käivitamise kell** Väljale peab sisestama kellaaja, millal taustatoimingut käivitatakse. Kellaaeg tuleb sisestada formaadis HH:MM:ss (*Näiteks 17:30:00*)
- Aktiivne Selleks, et automaatne taustatoiming toimiks, tuleb määrata antud linnuke.

Kui olete seadistused kõik teinud, siis võite kaarti salvestada ja Standard Books hakkab Teie poolt seadistatud **hooldust** või **aruannet** automaatselt käivitama.

**NB!** Automaatse taustatoiminguga seadistatud **hooldus** või **aruanne** käivitatakse <u>vaikimisi</u> määrangutega. Kui Teil on soov täpsustada **hoolduse** või **aruande** määranguid, siis tuleb teha täiendavad tehnilised seadistused.

### Tehniline

Kui Teil on soove seadistada oma automaatne taustatoiming täpsemalt (*koos täpsustavate määrangutega nagu määramisaknas*), siis seda on võimalik teha vahelehel **Tehniline**.

Vahelehel **Tehniline** on võimalik kõik <u>Aruande</u> või <u>hoolduse</u> **määramisakna** Linnukesed ja filtrid, tingimusel, et kasutaja teab, millised väljade <u>tehnilised</u> nimetused on vastava aruande/hoolduse puhul saadaval.

Eelistatult täidetakse antud maatriks Standard Books'i edasijõudnud kasutaja poolt.

**NB!** Kui Te ei ole kindel, kuidas antud maatriksit täita, siis soovitame seda mitte täita ja vajaduse puhul pöörduda meie kasutajatoe poole.